# Catalyst pellet modelling by FEMLEB

# Model Selection

#### 🌃 Model Navigator New Model Library User Models Settings -Multiphysics 2D ¥ Space dimension: Remove Add EMLAB 🔁 ۸ 🖃 😋 Chemical Engineering Module Geom1 (2D) 표 💼 Energy balance Incompressible Nevier-Stokes (ns) 🖃 🖂 Mass balance i Convection and Diffusion (cd) Convection and Diffusion Fransient analysis Electrokinetic Flow Maxwell-Stefan Diffusion and Convection < Nernst-Planck + Dependent variables: c 표 💼 Momentum balance Application Mode Properties... + 📄 Pseudo 3D < > Add Geometry... Ruling application mode: Dependent variables: c2 Incompressible Navier-Stokes (ns) ¥ Application mode name: cd2 ¥ Element: Lagrange - Quadratic Multiphysics OK Cancel

- 1. FEMLEB 실행
- 2. Multiphysics 클릭
- 3. Fluid Dynamics에서

Incompressible Navier-Stokes 선택 후 Add

4. Chemical Engineering Module 에서 Mass balance <del>></del>

Transient analysis 선택 후 Add

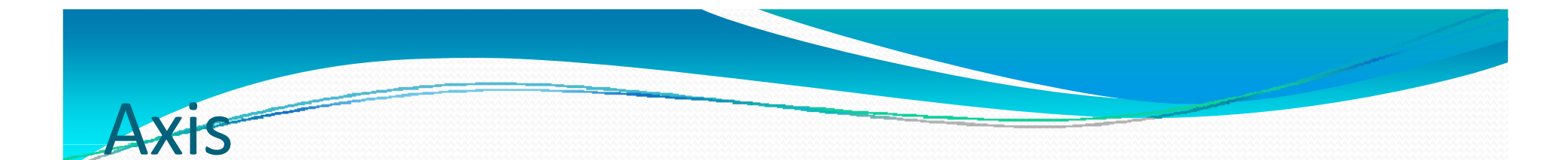

| Axis Grid                                                                                                    |                                           |
|----------------------------------------------------------------------------------------------------|-------------------------------------------|
| 🔽 Axis equal                                                                                                    |                                           |
| x-y limits<br>x min: -0.001<br>x max: 0.003<br>y min: -0.001<br>y max: 0.007                                                       | limits<br>✓ Auto<br>z min: _1<br>z max: 1 |
|                                                                                                    | OK Cancel Apply                           |
| Axes/Grid Settings                                                                                                    | ×                                         |
|                                                                                                    |                                           |
| Axis Grid                                                                                                    |                                           |
| Axis Grid                                                                                                    |                                           |
| Axis Grid<br>Auto Visible V Labels                                                                                                 | z grid                                    |
| Axis Grid<br>Auto Visible V Labels                                                                                                 | z grid<br>z spacing: 0.2                  |
| Axis Grid<br>Auto Visible Labels<br>x-y grid<br>x spacing: 0.001<br>Extra x: 0.0009<br>y spacing: 0.001                            | z grid<br>z spacing: 0.2<br>Extra z:      |
| Axis Grid<br>Auto Visible Labels<br>x-y grid<br>x spacing: 0.001<br>Extra x: 0.0009<br>y spacing: 0.001<br>Extra y: 0.0021, 0.0039 | z grid<br>z spacing: 0.2<br>Extra z:      |

- Option Menu Axis/Grid setting
- 2. 주어진 Axis/Grid 값 대입
- 3. OK클릭

| -     |       |     |
|-------|-------|-----|
|       | / I r |     |
| 1 V I |       |     |
|       | M     | WIT |

| Size     |          | Rotation angle |
|----------|----------|----------------|
| Width:   | 0.002    | α (degrees)    |
| Height:  | 0.006    |                |
| Position |          | ]              |
| Base:    | Corner 🔽 | Style: Solid   |
| x:       | 0        | Name: R1       |
| y:       | 0        |                |
|          |          |                |

| 7 ×10 <sup>-3</sup> | <b>C</b> | , | 1 | ,  | -, |   | ( <b>1</b> 1) |   |    |   |   |   |   | )              |
|---------------------|----------|---|---|----|----|---|---------------|---|----|---|---|---|---|----------------|
|                     |          |   |   |    |    |   |               |   |    |   |   |   |   |                |
| 6                   |          |   |   |    |    |   |               |   |    |   |   |   |   |                |
| s                   | 12       |   |   | 22 | 87 |   |               |   | ÷. |   |   |   |   |                |
| 2\$ E               |          |   |   |    |    | _ | ***           |   |    |   |   |   |   | -              |
| 3-                  |          |   |   |    |    |   | ).            |   |    |   |   |   |   |                |
| <sup>2</sup> 12 =   |          |   |   |    |    | _ |               |   |    |   |   |   |   |                |
| 1-                  |          |   |   |    |    |   |               |   |    |   |   |   |   | 9 <del>0</del> |
| 0-                  | r.       |   | 5 |    |    |   | RI            |   |    |   | 2 |   | × | -              |
| -1 -6               | -5       | 4 |   | -2 | 4  | 0 | 0.9           | 2 | 3  | 4 | 5 | 6 | 7 | 0              |

- 1. Draw Menu Specific object Rectangle 선택
- 2. 너비와 높이 지정 후 OK
- Status Bar 의 Solid 더블 클릭 해서 선택 해제
- 4. Draw Menu Draw Objects 2<sup>nd</sup> degree Bezier curve 로 반원 그림

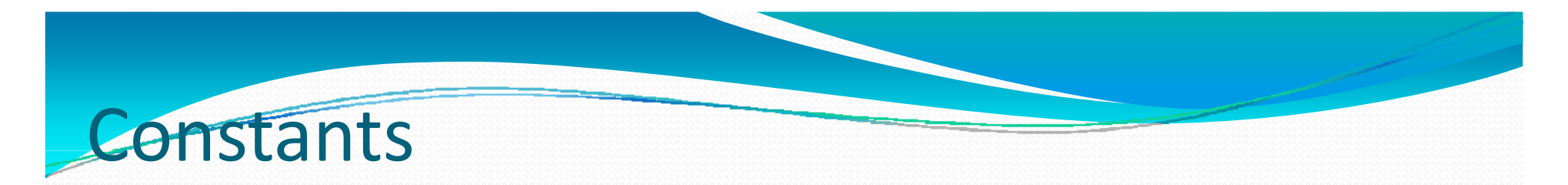

| Name | Expression | Value         |    |
|------|------------|---------------|----|
| RO   | 0.66       | 0.66          | 1  |
| mu   | 2.6e-5     | 2.6e-5        |    |
| v0   | 0.1        | 0.1           |    |
| D    | 1e-5       | 1e-5          |    |
| Deff | 1e-6       | 1e-6          |    |
| k    | 100        | 100           |    |
| clO  | 1.3        | 1.3           |    |
|      |            |               | -  |
|      |            |               |    |
|      |            | OK Cancel App | ly |

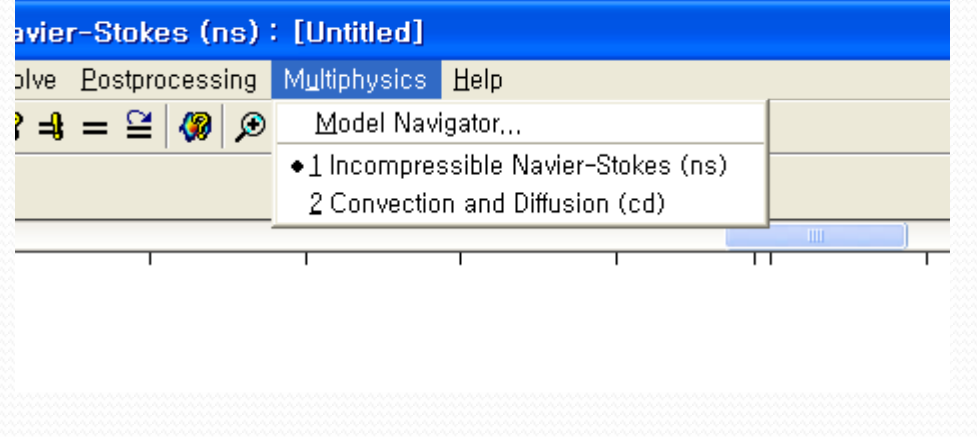

- 1. Options Menu Constants
- 지정된 상수 값 Name 과 Expression 입력
- 3. Multiphysics Menu NS 선택

# NS Eqn Boundary setting

| luation                                                                                     |                                                                                                    |                                                     |                                                            | ⊢Equ                              |
|---------------------------------------------------------------------------------------------|----------------------------------------------------------------------------------------------------|-----------------------------------------------------|------------------------------------------------------------|-----------------------------------|
| = <b>u</b> <sub>0</sub>                                                                     |                                                                                                    |                                                     |                                                            | n u                               |
| Select human                                                                                | -Boundary conditions:<br>Boundary condition:<br>Quantity<br>u <sub>0</sub><br><sup>V</sup> 0<br>p <sub>0</sub> | Inflow/Outflow veloc<br>Value/Expression<br>0<br>v0 | tty<br>Description<br>x-velocity<br>y-velocity<br>Pressure | Bou<br>1<br>2<br>3<br>4<br>5<br>5 |
| Interior boundaries                                                                         |                                                                                                    |                                                     |                                                            |                                   |
| undary Settings                                                                             | - Incompressible                                                                                               | OK Cance                                            | Apply                                                      | Bou                               |
| undary Settings<br>iquation<br>tr(-pl + n(⊽u + (⊽u) <sup>T</sup> )) =                       | - Incompressible                                                                                               | OK Cance                                            | Apply                                                      | Bou<br>Equ                        |
| undary Settings<br>iquation<br>ar(-pl + η(⊽u + (⊽u) <sup>T</sup> )) =<br>3oundary selection | - Incompressible<br>- np <sub>0</sub><br>Boundary conditions                                                   | OK Cance                                            | Apply                                                      | Bou<br>Equ<br>Bou                 |

| Equation                                                                                                    |                                                                                                    |                                             |                                                                                                    |
|----------------------------------------------------------------------------------------------------|----------------------------------------------------------------------------------------------------|---------------------------------------------|----------------------------------------------------------------------------------------------------|
| $\mathbf{n} \cdot \mathbf{u} = 0, \mathbf{n}' \cdot (-\mathbf{pl} + \eta (\nabla \mathbf{u} + 1))$                | 7 <b>u</b> ) <sup>T</sup> )) <b>t</b> = 0                                                                                           |                                             |                                                                                                    |
| Boundary selection                                                                                                | Boundary conditions<br>Boundary condition:<br>Quantity<br>u <sub>0</sub><br>v <sub>0</sub><br>p <sub>0</sub>                        | Slip/Symmetry<br>Value/Expression<br>0<br>0 | Description<br>x-velocity<br>y-velocity<br>Pressure                                                                                                    |
| Interior boundaries                                                                                               |                                                                                                    |                                             |                                                                                                    |
|                                                                                                    |                                                                                                    |                                             |                                                                                                    |
|                                                                                                    |                                                                                                    | OK Canaa                                    | I Apply                                                                                                    |
|                                                                                                    | L                                                                                                    |                                             |                                                                                                    |
|                                                                                                    | L                                                                                                    | Cance                                       |                                                                                                    |
| oundary Settings -                                                                                                | Incompressible                                                                                                    | Navier-Stokes                               | s (ns)                                                                                                    |
| oundary Settings -                                                                                                | Incompressible                                                                                                    | Navier-Stokes                               | s (ns)                                                                                                    |
| oundary Settings -<br>Equation                                                                                    | Incompressible                                                                                                    | Navier-Stokes                               | (ns)                                                                                                    |
| oundary Settings -<br>Equation<br>u = 0                                                                           | Incompressible                                                                                                    | Navier-Stokes                               | (ns)                                                                                                    |
| oundary Settings –<br>Equation<br>u = 0                                                                           | Incompressible                                                                                                    | Navier-Stokes                               | (ns)                                                                                                    |
| oundary Settings –<br>Equation<br>u = 0<br>Boundary selection                                                     | Incompressible                                                                                                    | Navier-Stokes                               | s (ns)                                                                                                    |
| Equation<br>u = 0<br>Boundary selection                                                                           | Boundary conditions                                                                                                    | Navier-Stokes                               | (ns)                                                                                                    |
| Equation<br>u = 0<br>Boundary selection                                                                           | Boundary conditions<br>Boundary condition:                                                                                          | No slip                                     | ; (ns)                                                                                                    |
| Equation<br>u = 0<br>Boundary selection                                                                           | Boundary conditions<br>Boundary condition:<br>Quantity                                                                              | No slip<br>Value/Expression                 | (ns)<br>(ns)<br>Description                                                                                                    |
| Equation<br>u = 0<br>Boundary selection                                                                           | Boundary conditions<br>Boundary conditions<br>Quantity<br>u <sub>0</sub>                                                            | No slip<br>Value/Expression                 | (ns)<br>Comparison<br>Comparison                                                                                                    |
| Equation<br>u = 0<br>Boundary selection<br>3<br>4<br>5<br>6                                                       | Boundary conditions<br>Boundary conditions<br>Quantity<br>u <sub>0</sub><br>v <sub>0</sub>                                          | No slip<br>Value/Expression                 | Coppy<br>Coppy<br>Copy<br>Copy |
| Equation<br>u = 0<br>Boundary selection<br>3<br>4<br>5<br>6<br>7                                                  | Boundary conditions<br>Boundary conditions<br>Boundary condition:<br>Quantity<br>u <sub>0</sub><br>Y <sub>0</sub><br>P <sub>0</sub> | No slip<br>Value/Expression                 | Coppy CoppyCop Cop Cop Cop Cop Cop Cop Cop Cop Cop                                                                                                    |
| Equation<br>u = 0<br>Boundary selection<br>3<br>4<br>5<br>6<br>7<br>8<br>V                                        | Boundary conditions<br>Boundary conditions<br>Boundary condition:<br>Quantity<br>U0<br>Y0<br>P0                                     | No slip<br>Value/Expression                 | Coppy<br>Coppy<br>Co                                                                                                 |
| Equation<br>u = 0<br>Boundary selection<br>2<br>3<br>4<br>5<br>6<br>7<br>8<br>Select by group                     | Boundary conditions<br>Boundary conditions<br>Boundary condition:<br>Quantity<br>u <sub>0</sub><br>v <sub>0</sub><br>p <sub>0</sub> | No slip<br>Value/Expression                 | Coppy<br>Copy<br>Copy  |
| Equation<br>u = 0<br>Boundary selection<br>3<br>4<br>5<br>6<br>7<br>8<br>Select by group<br>V Interior boundaries | Boundary conditions<br>Boundary conditions<br>Boundary condition:<br>Quantity<br>U <sub>0</sub><br>Y <sub>0</sub><br>P <sub>0</sub> | No slip<br>Value/Expression                 | Comparison Comparison                                                                                                    |

- 1. Physics Menu Boundary Settings 선택
- 2. 각 Boundary 값지정

# **CD** Eqn Boundary setting

|                                                   | Boundary Settings - Convection and Dimusion (cd)                               |
|---------------------------------------------------|--------------------------------------------------------------------------------|
|                                                   | Equation                                                                       |
|                                                   | c=c <sub>0</sub>                                                               |
| (cd) : [Untitled]                                 |                                                                                |
| stprocessing Multiphysics Help                    | Boundary selection Boundary conditions           1         Soundary conditions |
| 🖴 🕼 🗩 🛛 Model Navigator                           | Quantity Value/Expression Description                                          |
| 1 Incompressible Navier-Stokes (ns)               | 4 Concentration                                                                |
| ◆2 Convection and Diffusion (cd)                  |                                                                                |
|                                                   |                                                                                |
|                                                   | Select by group                                                                |
|                                                   | Interior boundaries                                                            |
|                                                   | OK Cancel Apply                                                                |
|                                                   |                                                                                |
| Boundary Settings - Convection and Diffusion (cd) | Boundary Settings - Convection and Diffusion (cd)                              |
| Equation                                          | Equation                                                                       |
| n•N = 0; N = -D⊽c+cu                              | n N = 0; N = -D⊽c                                                              |
|                                                   |                                                                                |
| Boundary selection Boundary conditions            | Boundary selection Boundary conditions                                         |
| Boundary condition: Insulation/Symmetry           | Boundary condition: Convective flux                                            |
| 3 Quantity Value/Expression Description           | 3 Quantity Value/Expression Description                                        |
| 4 Constant watch                                  | 4 No No Inward flux                                                            |
|                                                   |                                                                                |
|                                                   |                                                                                |
| Select by group                                   | Select by group                                                                |
| Interior boundaries                               | Interior boundaries                                                            |
| OK Cancel Apply                                   | OK Cancel Apply                                                                |

- 1. Multiphysics Menu- CD 선택
- 2. Physics Menu Boundary Settings 선택 후, 각 Boundary 값 지정

### NS Subdomain setting

| 1                      | Subdomain Settings - Incompressible Navier-Stokes (ns) 🛛 🔀                                                                                                    |                         |
|------------------------|----------------------------------------------------------------------------------------------------|-------------------------|
|                        | Equations                                                                                                    |                         |
|                        | $\rho(\mathbf{u} \cdot \nabla)\mathbf{u} = \nabla \left[ -p\mathbf{I} + \eta(\nabla \mathbf{u} + (\nabla \mathbf{u})^T) \right] + \mathbf{F}$                                                                                                    |                         |
|                        | - ⊽ • <b>u</b> = 0                                                                                                    |                         |
|                        | Subdomain selection Physics Init Element                                                                                                    |                         |
|                        | Fluid properties and sources/sinks                                                                                                    |                         |
|                        | 2 Library material: Load                                                                                                    |                         |
|                        | Quantity Value/Expression Description                                                                                                    | $\langle \cdot \rangle$ |
|                        | p R0 Density                                                                                                    |                         |
|                        | n mu Dynamic viscosity                                                                                                    |                         |
|                        | F D Volume force, y-dir.                                                                                                    |                         |
|                        | Select by group                                                                                                    | ::                      |
|                        | Active in this domain                                                                                                    |                         |
|                        | OK Cancel Apply                                                                                                    |                         |
| L                      |                                                                                                    | • •                     |
|                        | Subdomain Settings - Incompressible Navier-Stokes (ns)                                                                                                    | a.                      |
| 6                      | Subdomain Settings - Incompressible Navier-Stokes (ns)         Equations         ρ(u·⊽)u = ⊽ {- βl + η(⊽u + (⊽u) <sup>T</sup> )] + F                                                                                                    | 3                       |
| 6                      | Subdomain Settings - Incompressible Navier-Stokes (ns)       Equations         Equations $\rho(\mathbf{u} \cdot \nabla) \mathbf{u} = \nabla \{-p\} + \eta (\nabla \mathbf{u} + (\nabla \mathbf{u})^T)\} + F$ $-\nabla \cdot \mathbf{u} = 0$                                                                                                    | 3                       |
| 6                      | Subdomain Settings - Incompressible Navier-Stokes (ns)       Σ         Equations       ρ(u·▽)u = ▽ {- pl + η(▽u + (▽u) <sup>T</sup> )] + F       - ▽·u = 0         Subdomain selection       Physics linit Element                                                                                                    | 3                       |
| 6<br>5                 | Subdomain Settings - Incompressible Navier-Stokes (ns)         Equations $p(u \cdot \nabla)u = \nabla [-pl + \eta(\nabla u + (\nabla u)^T)] + F$ $- \nabla \cdot u = 0$ Subdomain selection         Physics         Image: Pluid properties and sources/sinks                                                                                                    | 3                       |
| -<br>6<br>5            | Subdomain Settings - Incompressible Navier-Stokes (ns)         Equations $p(\mathbf{u} \cdot \nabla) \mathbf{u} = \nabla [-p] + \eta (\nabla \mathbf{u} + (\nabla \mathbf{u})^T)] + F$ $- \nabla \mathbf{u} = 0$ Subdomain selection         Physics         Physics         Image: Fluid properties and sources/sinks         Library material:         Load                                                                                                    |                         |
| 6<br>5<br>49           | Subdomain Settings - Incompressible Navier-Stokes (ns)       ≥         Equations       p(u·▽)u = ▽ {- pl + η(▽u + (▽u) <sup>T</sup> )] + F         - ▽ u = 0       Physics Init Element         I       I         I       I <td></td>                                                                                                    |                         |
| 6<br>5<br>49           | Subdomain Settings - Incompressible Navier-Stokes (ns)         Equations $p(\mathbf{u} \cdot \nabla) \mathbf{u} = \nabla \{-\mathbf{p}\} + \eta(\nabla \mathbf{u} + (\nabla \mathbf{u})^T)\} + \mathbf{F}$ $- \nabla \cdot \mathbf{u} = 0$ Physics init Element         Subdomain selection       Physics init Element         Image: Subdomain selection       Physics init Element         Image: Subdomain selection       Physics init Element         Image: Subdomain selection       Image: Subdomain selection         Image: Subdomain selection       Physics init Element         Image: Subdomain selection       Image: Subdomain selection         Image: Subdomain selection       Image: Subdomain selection         Image: Subdomain selection       Image: Subdomain selection         Image: Subdomain selection       Image: Subdomain selection         Image: Subdomain selection       Image: Subdomain selection         Image: Subdomain selection       Image: Subdomain selection         Image: Subdomain selection       Image: Subdomain selection         Image: Subdomain selection       Image: Subdomain selection         Image: Subdomain selection       Image: Subdomain selection         Image: Subdomain selection       Image: Subdomain selection         Image: Subdomain selection       Image: Subdomain selection         Image: Subdomain selection       Image: Subdomain selection |                         |
| <br>6<br>49            | Subdomain Settings - Incompressible Navier-Stokes (ns)         Equations $p(u \cdot \nabla)u = \nabla [-p] + \eta (\nabla u + (\nabla u)^T)] + F$ $- \nabla \cdot u = 0$ Physics Init Element         1       Fluid properties and sources/sinks         2       Init Element         1       Physics Init Element         1       Init Element         1       Init Element<                                                                                                    |                         |
| -<br>5<br>49<br>3      | Subdomain Settings - Incompressible Navier-Stokes (ns)         Equations $p(\mathbf{u} \cdot \nabla) \mathbf{u} = \nabla [-p] + \eta (\nabla \mathbf{u} + (\nabla \mathbf{u})^T)] + F$ $- \nabla \cdot \mathbf{u} = 0$ Subdomain selection         1         Physics         It Element         1         Quantity         Value/Expression         Density $\eta$ Dynamic viscosity $F_x$ $0$ Volume force, x-dir. $F_y$ Volume force, y-dir.                                                                                                    |                         |
| 5<br>49<br>3           | Subdomain Settings - Incompressible Navier-Stokes (ns)         Equations $p(\mathbf{u} \cdot \nabla) \mathbf{u} = \nabla \{-p\} + \eta (\nabla \mathbf{u} + (\nabla \mathbf{u})^T\} \} + F$ $-\nabla \cdot \mathbf{u} = 0$ Physics Init Element         Subdomain selection       Fluid properties and sources/sinks         Image: Select by group       Physics Init Element         Select by group       Physics Init Element         Fx       Ovanticy Value/Expression Description         p       Dynamic viscosity         Fx       Volume force, x-dir.         Fy       Volume force, y-dir.         Artificial Diffusion       Artificial Diffusion                                                                                                    |                         |
| -<br>6<br>5<br>49<br>3 | Subdomain Settings - Incompressible Navier-Stokes (ns)         Equations $p(u \cdot \nabla)u = \nabla [-p] + \eta (\nabla u + (\nabla u)^T)] + F$ $-\nabla u = 0$ Subdomain selection         Image: Select by group         Active in this domain    Physics init Element          Physics init Element         Image: Select by group         Active in this domain                                                                                                    |                         |
| - 6 5 49 3 12 1        | Subdomain Settings - Incompressible Navier-Stokes (ns)         Equations $p(u \cdot \nabla)u = \nabla [-pl + \eta(\nabla u + (\nabla u)^T)] + F$ $-\nabla u = 0$ Subdomain selection         1         2         Image: Select by group         Active in this domain         Provide and the selection         0         1         2         0         1         1         1         1         1         1         1         1         1         1         1         1         1         1         2         1         1         2         1         2         1         2         2         2         2         2         2         2         2         2         3         4         2         2         2         2         3                                                                                                    |                         |
| 6 5 49 3 12 1          | Subdomain Settings - Incompressible Navier-Stokes (ns)         Equations $p(\mathbf{u} \cdot \nabla) \mathbf{u} = \nabla [-p] + \eta (\nabla \mathbf{u} + (\nabla \mathbf{u})^T)] + F$ $\cdot \nabla \cdot \mathbf{u} = 0$ Subdomain selection         1         Physics Init Element         1         Physics Init Element         1         Quantity Value/Expression Description         p         Density         n         Dynamic viscosity         Fx         Volume force, x-dir.         Fy         Artificial Diffusion         OK                                                                                                    |                         |

- 1. Multiphysics Menu NS 선택
- 2. Physics Menu Selection Mode Subdomain Settings 선택
- 3. 각 Subdomain에 수치 대입

#### **CD** Subdomain Settings

|                                                                                                    |                                                                                                    |                                                                                                    |                                                                                                    | - |
|----------------------------------------------------------------------------------------------------|----------------------------------------------------------------------------------------------------|----------------------------------------------------------------------------------------------------|----------------------------------------------------------------------------------------------------|---|
| ucdomsin selaction                                                                                 | G Int Eement                                                                                                    |                                                                                                    |                                                                                                    |   |
| <u>^</u>                                                                                           | Soecies                                                                                                    |                                                                                                    |                                                                                                    |   |
|                                                                                                    | Library materiat                                                                                                    | 🖌 🔽                                                                                                    | ad                                                                                                    |   |
|                                                                                                    | Quantity                                                                                                    | Veluc/Exprcaaion                                                                                                    | Description                                                                                                    |   |
|                                                                                                    | Ęts                                                                                                    | 1                                                                                                    | Time scaling chet/iniem                                                                                                    |   |
|                                                                                                    | 💿 Di sotropic                                                                                                    | D)                                                                                                    | Diffusion coefficient                                                                                                    |   |
|                                                                                                    | 🔘 Di prisotropio                                                                                                    | 1001                                                                                                    | Diffusion coefficient                                                                                                    |   |
|                                                                                                    | =                                                                                                    | U                                                                                                    | Reaction rate                                                                                                    |   |
| <b>~</b>                                                                                           | 1                                                                                                    | u                                                                                                    | x-vehi :ly                                                                                                    |   |
| Salect by group                                                                                    | v                                                                                                    | v                                                                                                    | y-v-lo :ly                                                                                                    |   |
| Active in the sloman                                                                               | Art ficial Diffusi.                                                                                                    | n                                                                                                    |                                                                                                    |   |
|                                                                                                    |                                                                                                    |                                                                                                    |                                                                                                    | _ |
|                                                                                                    |                                                                                                    | 08                                                                                                    | Cance Anniv                                                                                                    |   |
| o<br>odomain Settings                                                                              | - Convection a                                                                                                    | nd Diffusion (c                                                                                                    | d)                                                                                                    |   |
| 0 –.<br>b <b>domain Settings</b><br>;uation<br>-(-D⊽c) – R - <b>u</b> ⊽c, c - c                    | - Convection an                                                                                                    | nd Diffusion (co                                                                                                    | d)                                                                                                    |   |
| 0<br><b>bdomain Settings</b><br>yustion<br>· (-D⊽c) - ℝ - <b>u</b> ⊽c, c - c<br>Judomain selection | - Convection an<br>oncentration                                                                                                    | nd Diffusion (cr                                                                                                    | d)                                                                                                    |   |
| 0<br>bdomain Settings<br>quation<br>· (-D⊽c) - R - u ⊽c, c - c<br>ubdomain selection               | Convection and     oncentration     Init Element     Species                                                                                                    | nd Diffusion (cr                                                                                                    | d)                                                                                                    |   |
| 0<br>bdomain Settings<br>;uation<br>· (-D⊽c) - R - u ⊽c, c - c<br>ubdomain selection               | Convection and an an an an an an an an an an an an an                                                                                                    | nd Diffusion (co                                                                                                    | d)<br>oad                                                                                                    |   |
| 0<br>bdomain Settings<br>;uation<br>(-D⊽c) - R - u ⊽c, c - c<br>ubdomain selection                 | - Convection an<br>oncentration<br>C Init Element<br>Species<br>Library material:<br>Quantity                                                                                                    | nd Diffusion (cr                                                                                                    | d)<br>oad                                                                                                    |   |
| 0<br><b>bdomain Settings</b><br>pution<br>· (-D⊽c) - R - u ⊽c, c - c<br>ubdomain selection         | - Convection an<br>encentration<br>Init Element<br>Species<br>Library materiat<br>Quantity<br>dis                                                                                                    | nd Diffusion (co<br>value/Expression                                                                                                    | d)<br>oad<br>Description<br>Time scaling coefficier                                                                                                 |   |
| 0<br>bdomain Settings<br>uation<br>·(-D⊽c) - R - u ⊽c, c - c<br>ubdomain selection                 | - Convection at<br>oncentration<br>c Init Element<br>Species<br>Library material:<br>Quantity<br>$\hat{q}_{s}$<br>$\odot$ D isotropic                                                                                                    | nd Diffusion (co<br>v L<br>Value/Expression<br>1<br>Deff                                                                                                    | d)<br>oad<br>Description<br>Time scaling coefficien<br>Diffusion coefficient                                                                        |   |
| 0<br>bdomain Settings<br>quation<br>· (-D⊽c) - R - u ⊽c, c - c<br>ubdomain selection               | - Convection at<br>oncentration<br>c Init Element<br>Species<br>Library material:<br>Quantity<br>&s<br>O D isotropic<br>D anisotropic                                                                                                    | nd Diffusion (cr<br>v L<br>Value/Expression<br>1<br>Deff                                                                                                    | d)<br>oad<br>Description<br>Time scaling coefficien<br>Diffusion coefficient                                                                        |   |
| 0<br>bdomain Settings<br>quation<br>· (-D⊽c) - R - u ⊽c, c - c<br>ubdomain selection               | - Convection an<br>oncentration<br>C Init Element<br>Species<br>Library material:<br>Quantity<br>&s<br>⊙ D isotropic<br>○ D anisotropic<br>R                                                                                             | Ind Diffusion (cr<br>Value/Expression<br>Deff<br>1001<br>ktc/2                                                                                                    | d)<br>Description<br>Time scaling coefficient<br>Diffusion coefficient<br>Diffusion coefficient<br>Diffusion coefficient<br>Reaction rate           |   |
| 0<br>bdomain Settings<br>quation<br>(-D⊽c) - R - u ⊽c, c - c<br>ubdomain selection                 | - Convection an oncentration  C Init Element Species Library material: Quantity &ts O D isotropic D anisotropic R u                                                                                                    | Ad Diffusion (cr Value/Expression L Deff L 001 k*c^2 0                                                                                                    | d)<br>oad<br>Description<br>Time scaling coefficient<br>Diffusion coefficient<br>Diffusion coefficient<br>Reaction rate<br>x-velocity               |   |
| 0<br>bdomain Settings<br>quation<br>(-D∞c) - R - u ∞c, c - c<br>ubdomain selection                 | <ul> <li>Convection at a concentration</li> <li>Init Element Species</li> <li>Library material:</li> <li>Quantity         <ul> <li>§</li> <li>D isotropic</li> <li>D anisotropic</li> <li>R</li> <li>u</li> <li>v</li> </ul> </li> </ul> | Image: Control of the second second | d)<br>oad<br>Description<br>Time scaling coefficient<br>Diffusion coefficient<br>Diffusion coefficient<br>Reaction rate<br>x-velocity<br>y-velocity |   |
| 0 bodomain Settings quation (-D∞c) - R - u ∞c, c - c  ubdomain selection                           | - Convection a  oncentration   Init Element Species Library material:  Quantity                                                                                                    |                                                                                                    | oad<br>Description<br>Time scaling coefficient<br>Diffusion coefficient<br>Diffusion coefficient<br>Reaction rate<br>x-velocity<br>y-velocity       |   |
| 0<br>botomain Settings<br>quation<br>(-D⊽c) - R - u ⊽c, c - c<br>ubdomain selection                | <ul> <li>Convection at a concentration</li> <li>Init Element Species</li> <li>Library material:</li> <li>Quantity         <ul> <li></li></ul></li></ul>                                                                                  | L     Value/Expression     L     Value/Expression     L     Deff     1001     -k*c*2     0     0     0                                                                                                    | oad<br>Description<br>Time scaling coefficient<br>Diffusion coefficient<br>Diffusion coefficient<br>Reaction rate<br>x-velocity<br>y-velocity       |   |

- 1. Multiphysics Menu CD 선택
- 2. Physics Menu Selection Mode Subdomain Settings 선택
- 각 Subdomain Settings 에 수치 대
   입

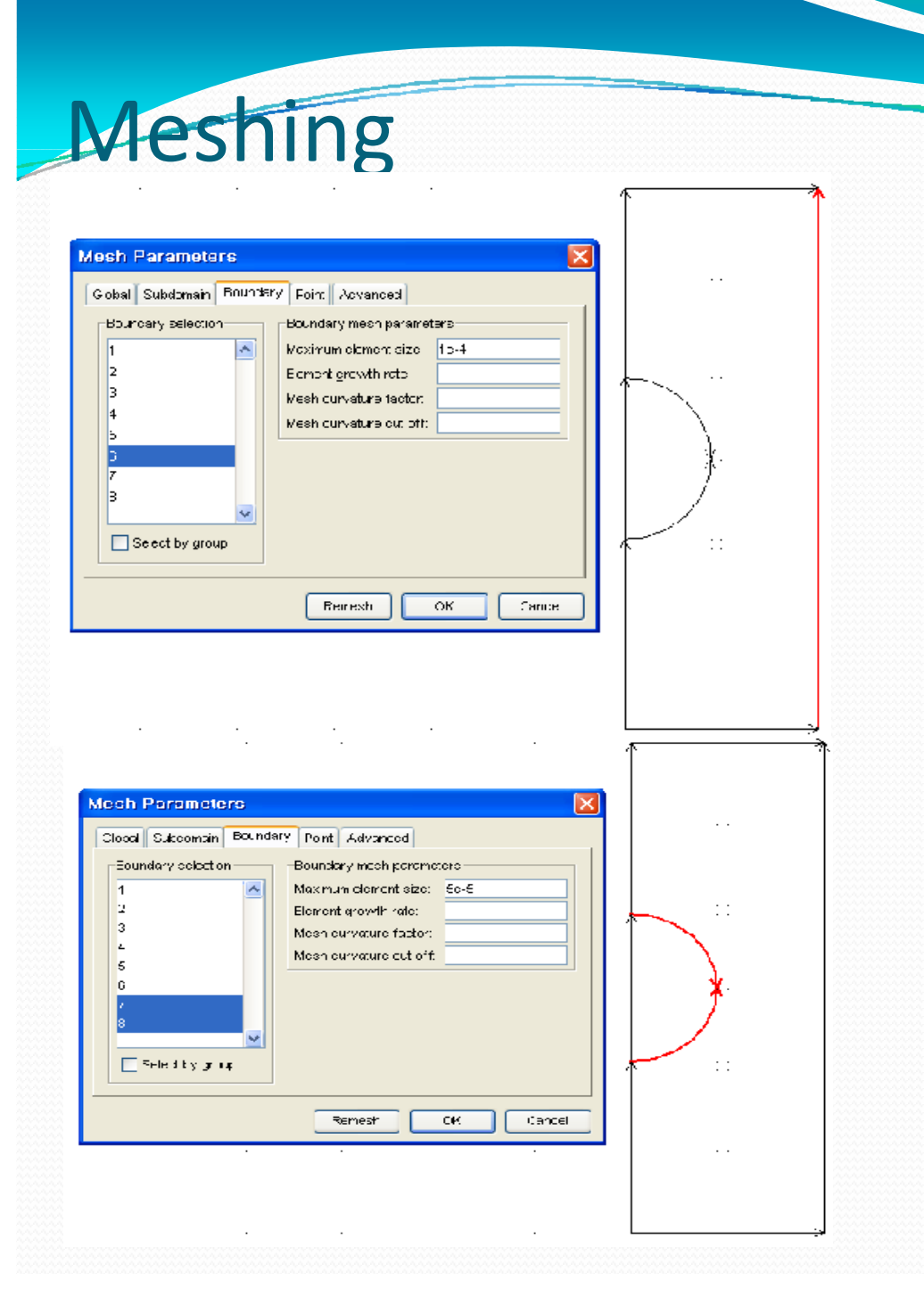

- 1. Mesh Menu Mesh Parameter 선택
- 2. Boundary 최대값 지정

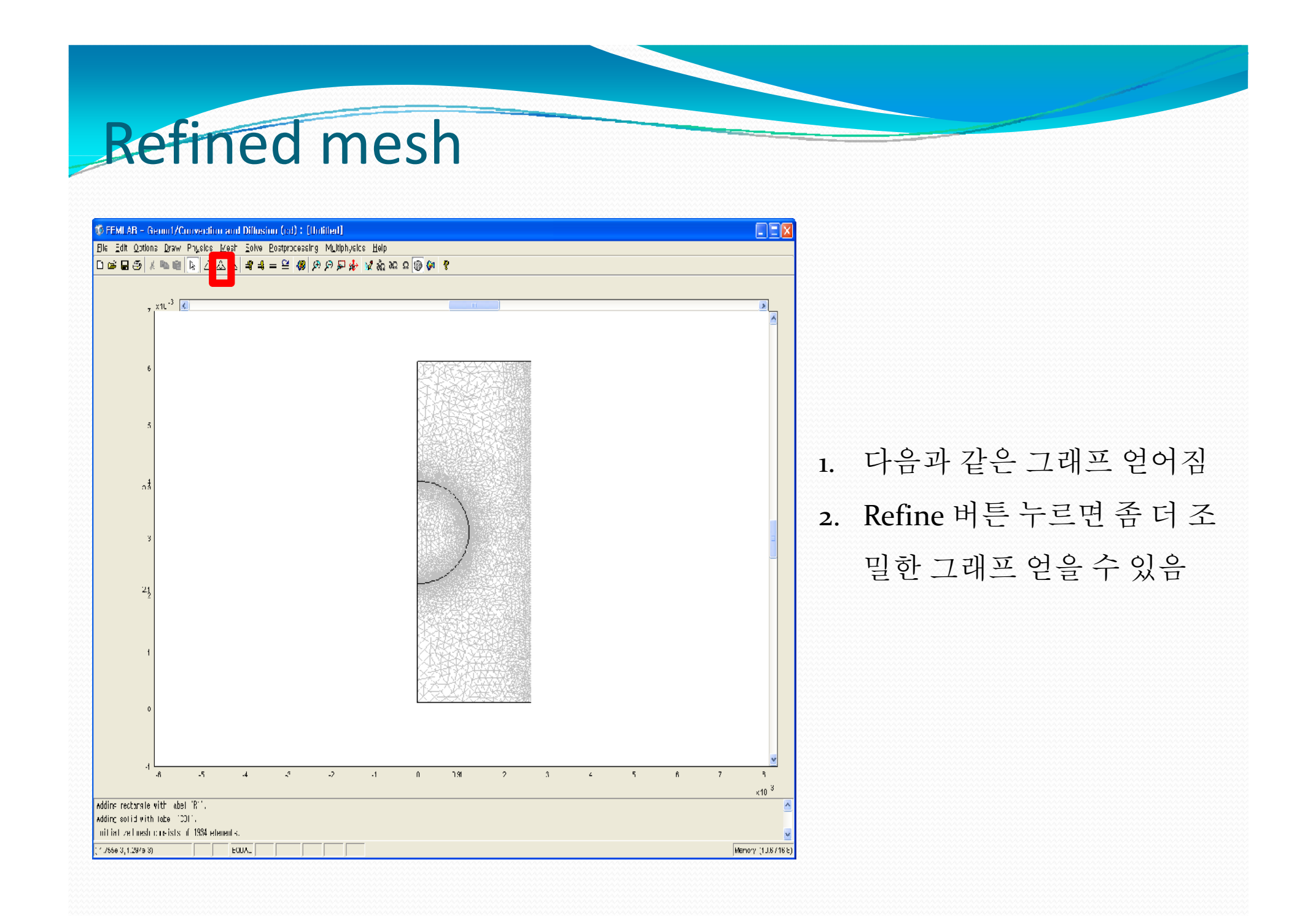

| Solver Manager                                        |                                                               |
|-------------------------------------------------------|---------------------------------------------------------------|
| Geom1 (2D)  Geom1 (2D)  Convection and Diffusion (cd) | 1. Solve Menu – Solver Manager 선택<br>2. Solve For 탭에서 CD 선택해제 |

| Auto select solver          Solver:       Stationary linear         Stationary nonlinear       Preconditioner:         Time dependent       Settings         Eigenvalue       Settings         Parametric linear       Solution form:         Ceneral       Symmetric matrices | Analysis:                                            | General Nonlinear Adaption Advanced                                         |
|----------------------------------------------------------------------------------------------------|------------------------------------------------------|-----------------------------------------------------------------------------|
| Stationary nonlinear   Time dependent   Eigenvalue   Parametric linear   Parametric nonlinear   Solution form:   General   Symmetric matrices                                                                                                    | ✓ Auto select solver<br>Solver:                      | Linear system solver Linear system solver: Direct (UMFPACK) Preconditioner: |
| Parametric linear Parametric nonlinear Solution form: General Solution form: Adaption                                                                                                    | Stationary nonlinear<br>Time dependent<br>Eigenvalue | Settings                                                                    |
| Adaption                                                                                                    | Parametric linear<br>Parametric nonlinear            | Solution form: General                                                      |
|                                                                                                    | Adaption                                             | <u> </u>                                                                    |

Solve

- 1. Solve Menu Solver Parameter 선택
- 2. General탭에서 Staionary nonlinear 선택

| Progress - Solve Problem |          |             |           |       |        |
|--------------------------|----------|-------------|-----------|-------|--------|
| Matrix factorization     |          |             |           |       |        |
| Progress Log             |          |             |           |       |        |
| Description              | Progress | Convergence | Parameter | Value |        |
| Nonlinear solver         | 92 %     | 5.19e-7     | Step      | 3     | Stop   |
| UMFPACK                  | 0%       |             | Step      | 0     | Stop   |
|                          |          |             |           |       | Stop   |
|                          |          |             |           |       |        |
|                          |          |             |           |       |        |
| Close automatically      |          |             |           |       | Cancel |

1. Solve Menu – Solve Problem 클릭

Solve

2. 주어진 조건에서의 값이 계산 됨

#### Result

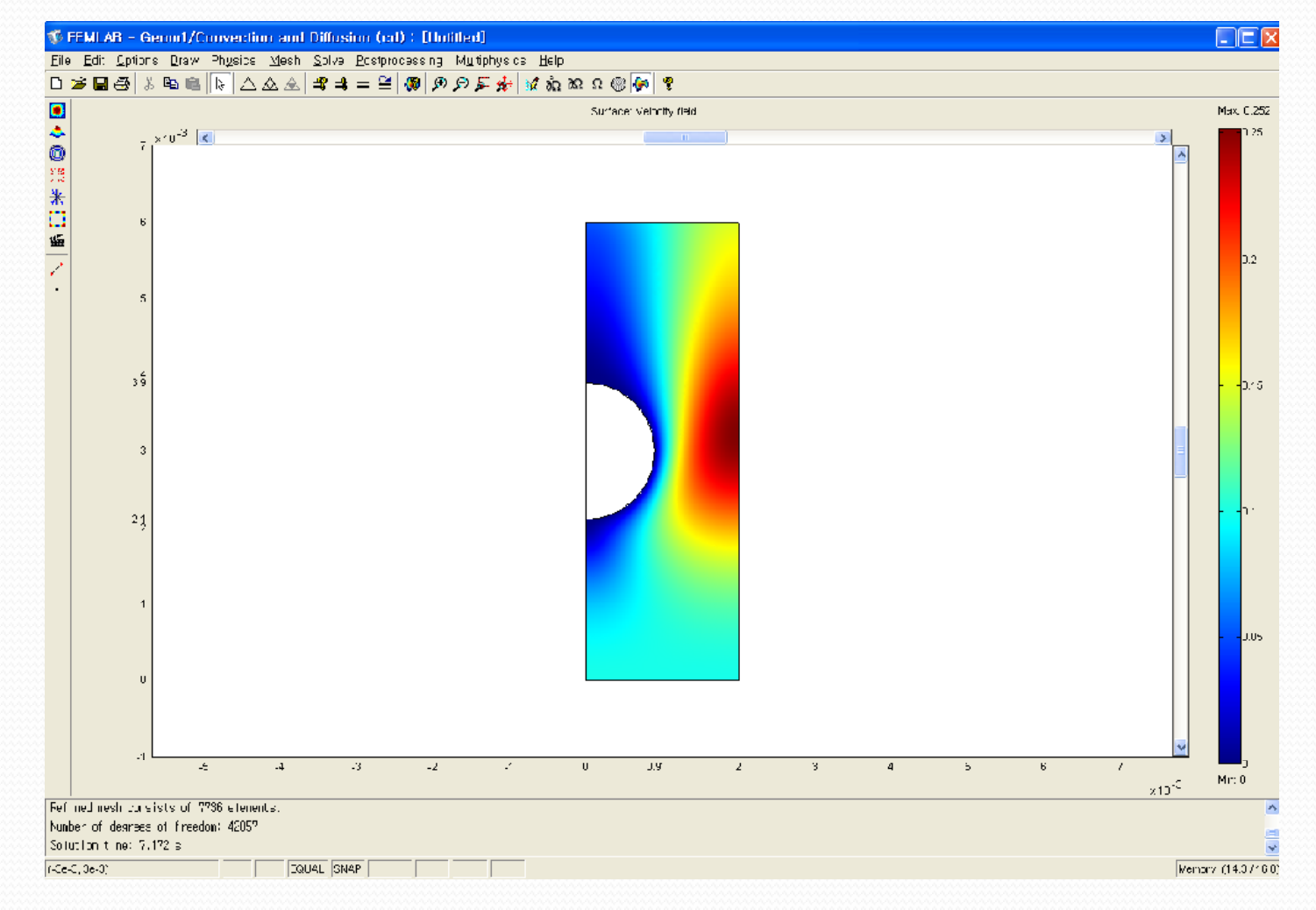

<Surface : Velocity Field>

Result

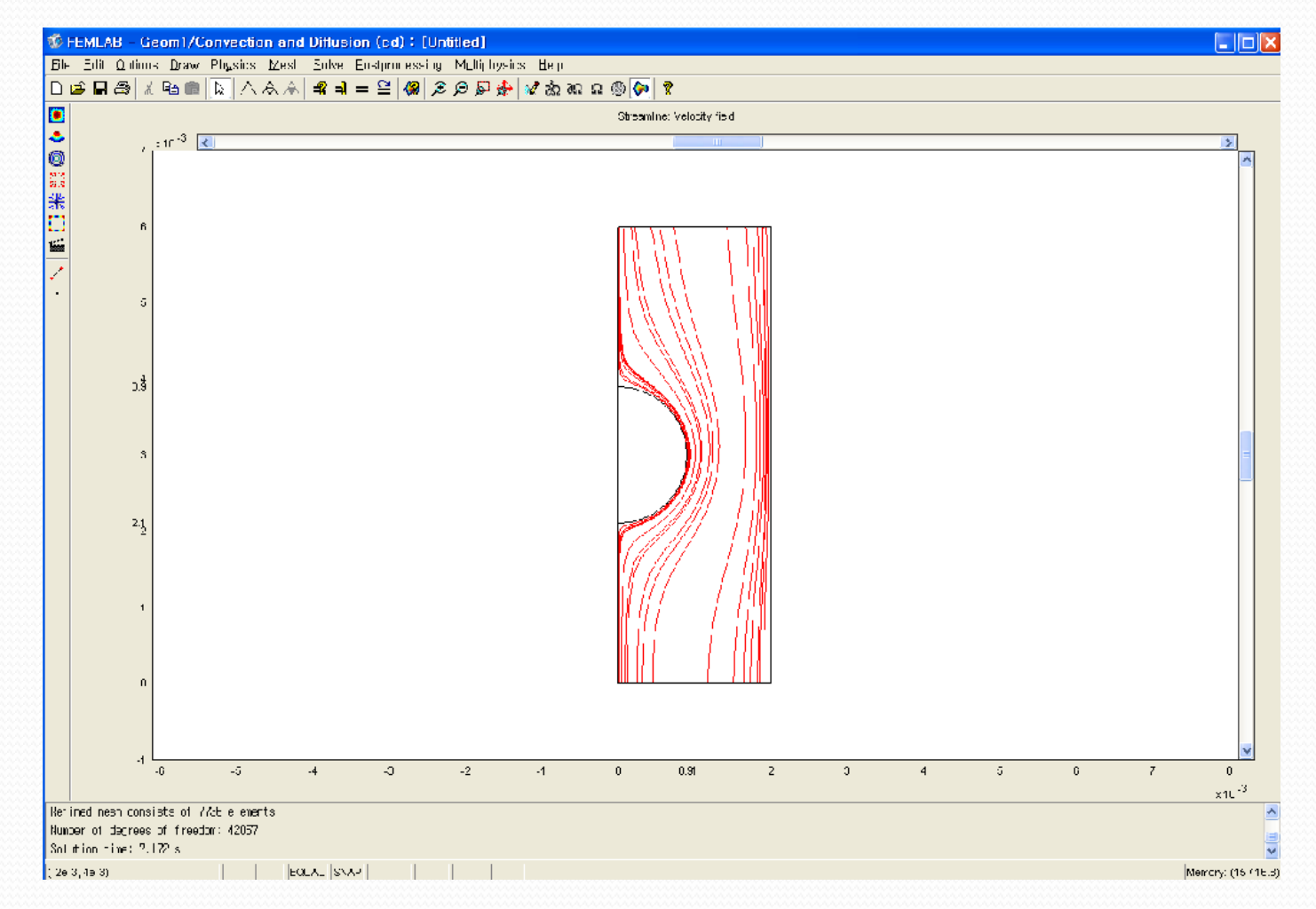

<Streamline : Velocity Field>

Result

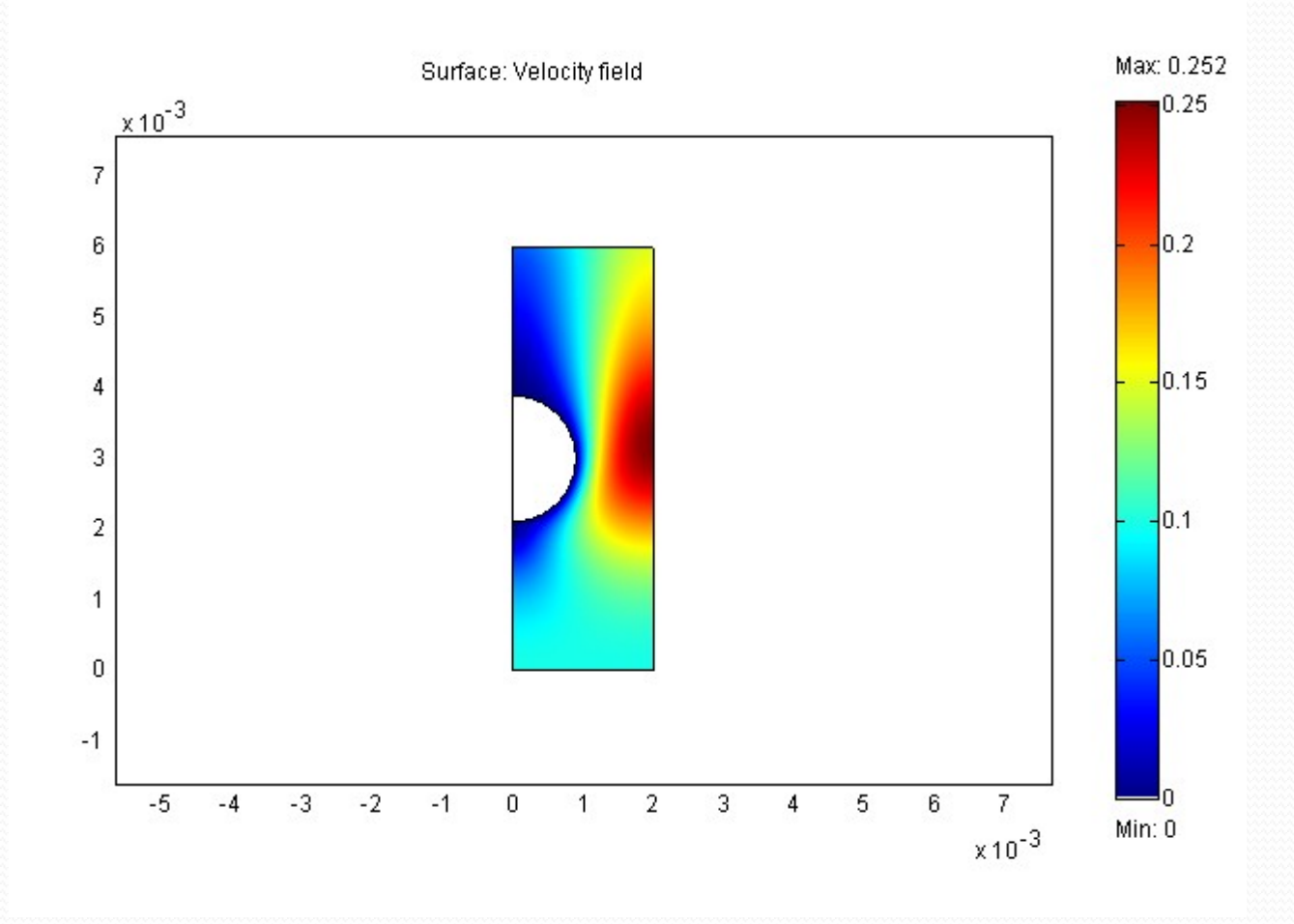

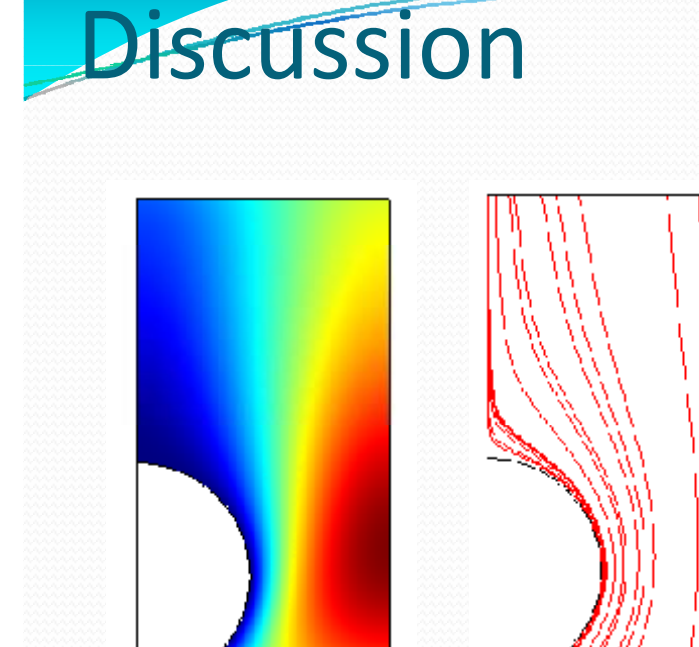

흐르는 유체 속의 다공성 촉매에 의해서 유체에 속도구배가 생기게 된다. Pellet이 있는 부분은 속도가 느려지고 표면 부분은 상대적으로 속도 가 빨라지는데 이것은 Surface plot에서 파란 색으로 부터 붉은색으로 나타난다. 다음으로 이것을 Streamline으로도 나타낼 수 있다.

Surface plot

Streamline